## Audyllic 'SmartWatch' Folder, V0.95 March 2024

### Instructions -

- 1. Download, save and extract the 'SmartWatch' Hot folder app for Windows from the downloads section of the Audyllic website.
- 2. Optional, If audio processing of video files is required, download, save and extract the FFMPEG Windows package from https://www.ffmpeg.org/download.html
- 3. Open the file 'AudyllicDesktop.exe' after it opens, you should see the following window:

|        | Audyllic desktop (beta 0.9.5) |         |      |          |        |  |  |  |  |
|--------|-------------------------------|---------|------|----------|--------|--|--|--|--|
| Ella . | 0                             | Account | Help |          |        |  |  |  |  |
| File   | Queue                         | Account | пер  |          |        |  |  |  |  |
| 4      | Add file                      |         |      |          |        |  |  |  |  |
|        |                               | 1       |      |          |        |  |  |  |  |
|        |                               |         |      |          |        |  |  |  |  |
|        |                               |         |      |          |        |  |  |  |  |
|        |                               |         |      |          |        |  |  |  |  |
|        |                               |         |      |          |        |  |  |  |  |
|        |                               |         |      |          |        |  |  |  |  |
|        |                               |         |      |          |        |  |  |  |  |
|        |                               |         |      |          |        |  |  |  |  |
|        |                               |         |      |          |        |  |  |  |  |
|        |                               |         |      |          |        |  |  |  |  |
|        |                               | _       |      |          |        |  |  |  |  |
| Vi     | deo tasks                     |         |      |          |        |  |  |  |  |
|        |                               | D. 11   |      | <b>C</b> |        |  |  |  |  |
| V      | ideo name                     | Path    | 1    | Status   | Kesuit |  |  |  |  |
|        |                               |         |      |          |        |  |  |  |  |

4. Click on 'File' > 'Setup'

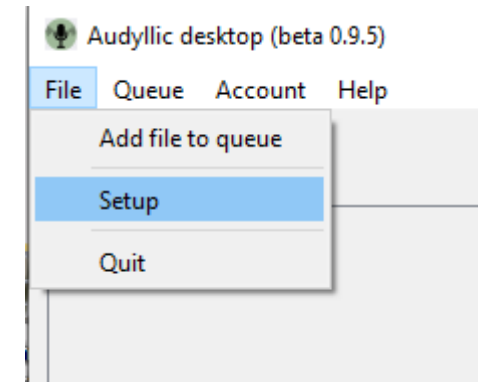

5. Browse to the location where you extracted the FFMPEG files to, open the 'bin' folder and locate ffmpeg.exe

| J <sup>E</sup> Setup                                                    | ×      |
|-------------------------------------------------------------------------|--------|
| Settings Account Watched Folders                                        |        |
| Hide when close button is clicked                                       |        |
| FFMpeg folder E:/Installs/ffmpeg-6.1.1-essentials_build/bin Codec Found | Browse |
|                                                                         |        |
| Reset settings                                                          |        |
| ОК                                                                      | Cancel |

6. Enter your Audyllic account details

| 🐏 Log in |                                                                              | ×      |
|----------|------------------------------------------------------------------------------|--------|
| սիսի.    | Please insert your user details to<br>Iogin into Audyllic<br><b>Username</b> | Log in |
| AUDILLIC | Password          Remember login details                                     | Cancel |
|          | Can't log in: No username/password (400)                                     |        |

| J Setup                          | ×      |
|----------------------------------|--------|
| Settings Account Watched Folders |        |
|                                  |        |
|                                  |        |
|                                  |        |
| •                                |        |
| Username                         |        |
| @audyllic.com                    |        |
| <u>e</u> odyne.com               |        |
| Password                         |        |
|                                  |        |
| Log out                          |        |
|                                  |        |
|                                  |        |
|                                  |        |
|                                  |        |
| OK                               | Cancel |

### 7. Set up the folders you want watched and to save processed files to

| 💮 Audyllic deskto | p (beta 0.9.5)                                                                                                    |
|-------------------|----------------------------------------------------------------------------------------------------|
| File Queue Acc    | count Help                                                                                                    |
| 🔶 Add file        | ×                                                                                                    |
|                   | ←                                                                                                    |
|                   | Welcome                                                                                                    |
|                   | This window will help you set up a folder that will be watched by the application.                                            |
|                   | Files saved to this folder, will be automatically submitted to Audyllic, and the processed audio saved back to this computer. |
|                   | Click next to continue.                                                                                                    |
| Video tasks       |                                                                                                    |
| Video name        | Don't show this again                                                                                                    |
|                   | Next Cancel                                                                                                    |

## Select the input folder

#### Please select the folder that will be monitored for new files

| Name        |           | ^ |
|-------------|-----------|---|
| > 📊 Test au | dio files |   |
| > watch1    | in        |   |
| > watch1    | out       |   |
| > 🔤 watch2  | ! in      |   |
| > watch2    | ? out     |   |
| > 📙 Watchv  | vid1 in   |   |
| > Watchv    | vid1 out  | ~ |

Cancel

Next

←

### Select the output folder

Please select the folder where the processed files from Audyllic will be stored

| Name |                 | ^ |
|------|-----------------|---|
| >    | watch1 out      |   |
| >    | watch2 in       |   |
| >    | watch2 out      |   |
| >    | Watchvid1 in    |   |
| >    | 📙 Watchvid1 out |   |
| >    | Installs        |   |
| >    | Large files     | ۷ |

| Next Can | Cancel |
|----------|--------|
|          |        |

←

8. Select the preset required – if you want to use different presets for different files, open another instance of the watch folder, and choose a different preset and optionally different input and / or output folders

| <del>~</del>                                                                                  |
|-----------------------------------------------------------------------------------------------|
| Preset                                                                                        |
| Select the preset that will be used by default for new files detected at this watched folder. |
| 2: Natural Radio Sound: Voice and Music -16LUFS 🛛 🗸 🗸                                         |
| 1: General Purpose -16LUFS                                                                    |
| 2: Natural Radio Sound: Voice and Music -16LUFS                                               |
| 3: Rich Radio Sound: Voice and Music - 16LUFS                                                 |
| 4: Classical Music                                                                            |
| 5: Talk and Sports, some background noise                                                     |
|                                                                                               |
|                                                                                               |
|                                                                                               |
| Next Cancel                                                                                   |

←

#### Finished

The folder "E:/Audyllic audio and video/Watchvid1 in" will be watched by the application.

Files detected will be submitted to Audyllic using preset "2: Natural Radio Sound: Voice and Music -16LUFS"

The processed file from Audyllic will be stored at "E:/Audyllic audio and video/Watchvid1 out"

You will be able to modify these settings using the File-> Setup menu

| Finish Cance | el |
|--------------|----|

# 9. The Audyllic 'Smart Watch Hot folder app will now automatically upload any new files that appear in the monitored folder.

| Audyliic deskto                                                                                                    | op (beta 0.9.5)                                                                                        |                                                                      | -                                                                                                   |     |   | $\times$ |
|----------------------------------------------------------------------------------------------------|----------------------------------------------------------------------------------------------------|----------------------------------------------------------------------|----------------------------------------------------------------------------------------------------|-----|---|----------|
| File Queue Ac                                                                                                    | count Help                                                                                             |                                                                      |                                                                                                    |     |   |          |
| <mark> </mark> Add file                                                                                                    |                                                                                                    |                                                                      |                                                                                                    |     |   |          |
|                                                                                                    |                                                                                                    |                                                                      |                                                                                                    |     |   |          |
|                                                                                                    |                                                                                                    |                                                                      |                                                                                                    |     |   |          |
|                                                                                                    |                                                                                                    |                                                                      |                                                                                                    |     |   |          |
|                                                                                                    |                                                                                                    |                                                                      |                                                                                                    |     |   |          |
|                                                                                                    |                                                                                                    |                                                                      |                                                                                                    |     |   |          |
|                                                                                                    |                                                                                                    |                                                                      |                                                                                                    |     |   |          |
|                                                                                                    |                                                                                                    |                                                                      |                                                                                                    |     |   |          |
|                                                                                                    |                                                                                                    |                                                                      |                                                                                                    |     |   |          |
| Video tasks                                                                                                    |                                                                                                    |                                                                      |                                                                                                    |     |   |          |
|                                                                                                    | D. II                                                                                                  | <b>C</b> •                                                           |                                                                                                    |     |   |          |
| Video name                                                                                                    | Path                                                                                                   | Status                                                               | Kesult                                                                                              |     |   |          |
|                                                                                                    |                                                                                                    |                                                                      |                                                                                                    |     |   |          |
|                                                                                                    |                                                                                                    |                                                                      |                                                                                                    |     |   |          |
|                                                                                                    |                                                                                                    |                                                                      |                                                                                                    |     |   |          |
|                                                                                                    |                                                                                                    |                                                                      |                                                                                                    |     |   |          |
| Running                                                                                                    |                                                                                                    |                                                                      |                                                                                                    |     |   |          |
| Audullic docktor                                                                                                    | a (bata 0.0.5)                                                                                         |                                                                      |                                                                                                    | _ r | - | ~        |
| I Addynic desktor                                                                                                    | 5 (beta 0.5.5)                                                                                         |                                                                      |                                                                                                    |     |   | ~        |
| File Oueue Acc                                                                                                    | ount Help                                                                                              |                                                                      |                                                                                                    |     |   |          |
| File Queue Acc                                                                                                    | ount Help                                                                                              |                                                                      |                                                                                                    |     |   |          |
| File Queue Acc                                                                                                    | ount Help                                                                                              |                                                                      |                                                                                                    |     |   |          |
| File Queue Acc                                                                                                    | ount Help                                                                                              |                                                                      |                                                                                                    |     |   |          |
| File Queue Acc                                                                                                    | ount Help                                                                                              |                                                                      |                                                                                                    |     | x |          |
| File Queue Acc                                                                                                    | ount Help                                                                                              |                                                                      |                                                                                                    |     | x |          |
| File Queue Acc                                                                                                    | ount Help                                                                                              |                                                                      |                                                                                                    |     | X |          |
| File Queue Acc<br>Add file<br>Running<br>Processing Fil<br>E:\AudyIlic au                                                            | ount Help<br>e Processing 8%<br>idio and video\Watc                                                    | hvid1 in\audioFrom                                                   | m-IMG_1571.mp4.wav                                                                                  |     | x |          |
| File Queue Acc<br>Add file<br>Running<br>Processing Fil<br>E:\Audyllic au<br>E:\Audyllic au                                          | ount Help<br>e Processing 8%<br>Idio and video\Watc                                                    | hvid1 in\audioFron                                                   | m-IMG_1571.mp4.wav<br>om-IMG_1571-2_ Natural Radio Sound_ Voice and Music -16LUFS.mp4.wav           |     | x |          |
| File Queue Acc<br>Add file<br>Running<br>Processing Fil<br>E:\Audyllic au<br>E:\Audyllic au                                          | ount Help<br>e Processing 8%<br>idio and video\Watc                                                    | hvid1 in\audioFron                                                   | m-IMG_1571.mp4.wav<br>om-IMG_1571-2_ Natural Radio Sound_ Voice and Music -16LUFS.mp4.wav           |     | X |          |
| File Queue Acc<br>Add file<br>Running<br>Processing Fil<br>E:\Audyllic au<br>E:\Audyllic au                                          | ount Help<br>e Processing 8%<br>Idio and video\Watc                                                    | hvid1 in\audioFro<br>hvid1 out\audioFro                              | m-IMG_1571.mp4.wav<br>om-IMG_1571-2_ Natural Radio Sound_ Voice and Music -16LUFS.mp4.wav           |     | X |          |
| File Queue Acc<br>Add file<br>Running<br>Processing Fil<br>E:\AudyIlic au<br>E:\AudyIlic au<br>Video tasks                           | ount Help<br>e Processing 8%<br>idio and video\Watc                                                    | hvid1 in\audioFro<br>hvid1 out\audioFr                               | m-IMG_1571.mp4.wav<br>om-IMG_1571-2_ Natural Radio Sound_ Voice and Music -16LUFS.mp4.wav           |     | X | C        |
| File Queue Acc<br>Add file<br>Running<br>Processing Fil<br>E:\Audyllic au<br>E:\Audyllic au<br>Video tasks<br>Video name             | ount Help<br>e Processing 8%<br>idio and video\Watc<br>idio and video\Watc                             | hvid1 in\audioFror<br>hvid1 out\audioFro<br>Status                   | m-IMG_1571.mp4.wav<br>om-IMG_1571-2_ Natural Radio Sound_ Voice and Music -16LUFS.mp4.wav<br>Result |     | X |          |
| File Queue Acc<br>Add file<br>Running<br>Processing Fil<br>E:\AudyIlic au<br>E:\AudyIlic au<br>Video tasks<br>Video name<br>IMG_1571 | ount Help<br>e Processing 8%<br>idio and video\Watc<br>idio and video\Watc<br>Path<br>E:\Audyllic audi | hvid1 in\audioFron<br>hvid1 out\audioFro<br>Status<br>waitingForProc | m-IMG_1571.mp4.wav<br>om-IMG_1571-2_ Natural Radio Sound_ Voice and Music -16LUFS.mp4.wav<br>Result |     | x |          |
| File Queue Acc<br>Add file<br>Running<br>Processing Fil<br>E:\Audyllic au<br>E:\Audyllic au<br>Video tasks<br>Video name<br>IMG_1571 | ount Help<br>e Processing 8%<br>idio and video\Watc<br>idio and video\Watc<br>Path<br>E:\Audyllic audi | hvid1 in\audioFron<br>hvid1 out\audioFro<br>Status<br>waitingForProc | m-IMG_1571.mp4.wav<br>om-IMG_1571-2_ Natural Radio Sound_ Voice and Music -16LUFS.mp4.wav           |     | X |          |
| File Queue Acc<br>Add file<br>Running<br>Processing Fil<br>E:\AudyIlic au<br>E:\AudyIlic au<br>Video tasks<br>Video name<br>IMG_1571 | ount Help<br>e Processing 8%<br>idio and video\Watc<br>idio and video\Watc<br>Path<br>E:\Audyllic audi | hvid1 in\audioFron<br>hvid1 out\audioFro<br>Status<br>waitingForProc | m-IMG_1571.mp4.wav<br>om-IMG_1571-2_ Natural Radio Sound_ Voice and Music -16LUFS.mp4.wav<br>Result |     | x |          |
| File Queue Acc<br>Add file<br>Running<br>Processing Fil<br>E:\AudyIlic au<br>E:\AudyIlic au<br>Video tasks<br>Video name<br>IMG_1571 | ount Help<br>e Processing 8%<br>dio and video\Watc<br>dio and video\Watc<br>Path<br>E:\Audyllic audi   | hvid1 in\audioFron<br>hvid1 out\audioFro<br>Status<br>waitingForProc | m-IMG_1571.mp4.wav<br>om-IMG_1571-2_ Natural Radio Sound_ Voice and Music -16LUFS.mp4.wav           |     | X |          |
| File Queue Acc<br>Add file<br>Running<br>Processing Fil<br>E:\Audyllic au<br>E:\Audyllic au<br>Video tasks<br>Video name<br>IMG_1571 | ount Help<br>e Processing 8%<br>idio and video\Watc<br>idio and video\Watc<br>Path<br>E:\Audyllic audi | hvid1 in\audioFron<br>hvid1 out\audioFro<br>Status<br>waitingForProc | m-IMG_1571.mp4.wav<br>om-IMG_1571-2_ Natural Radio Sound_ Voice and Music -16LUFS.mp4.wav<br>Result |     |   |          |

# 10. There is <u>no need</u> to log in to your Audyllic portal web account, but if you do, you will see your files progress

| To star   | rt a new jo    | b, choose a file and select "Upload Job":                                   |   |       |            |            |  |
|-----------|----------------|-----------------------------------------------------------------------------|---|-------|------------|------------|--|
| Fil<br>Pr | le:<br>eset:   | Browse No file selected.<br>General Purpose -16LUFS                         | ~ | ୍ରେ । | Jpload Job |            |  |
| Your      | jobs           |                                                                             |   |       |            |            |  |
| #         | Date           | Name                                                                        |   |       | Duration   | Status     |  |
| 1552      | 14. Ma<br>2024 | PaudioFrom-IMG_1571.mp4.wav<br>Natural Radio Sound: Voice and Music -16LUFS |   |       | 6:43       | Processing |  |

11. If the file is a video format file, as well as your video file with processed audio, you will also get a WAV file of both pre and post processed audio – useful for an audio only version of a video podcast for example!

| > 500GB (E:) > Audyllic audio and video > Watchvid1 in   |                                                         |                                             |                                 |      | ✓ <sup>7</sup> Se  |       |  |
|----------------------------------------------------------|---------------------------------------------------------|---------------------------------------------|---------------------------------|------|--------------------|-------|--|
| Name                                                     | ^                                                       | #                                           | Title                           | Cont | Contributing artis |       |  |
| <ul><li>audioFrom-</li><li>IMG_1571.m</li></ul>          | IMG_1571.mp4.wav<br>p4                                  |                                             |                                 |      |                    |       |  |
|                                                          |                                                         |                                             |                                 |      |                    |       |  |
| 500GB (E) > Aug                                          | tyllic audio and video 🔺                                | Natchvid1 out                               |                                 |      | - 71               | Searc |  |
| Name                                                     |                                                         | ^ ^                                         |                                 | #    | Title              | Jeane |  |
| <ul> <li>audioFrom-IM</li> <li>IMG_1571 - 2_I</li> </ul> | G_1571-2_ Natural Radio So<br>Natural Radio Sound_ Voic | ound_ Voice and Musi<br>e and Music -16LUFS | c -16LUFS.mp4.wav<br>155355.mp4 |      |                    |       |  |